# Reason<sup>™</sup> 7 Power!: The Comprehensive Guide

G.W. Childs IV and Michael Prager

**Cengage Learning PTR** 

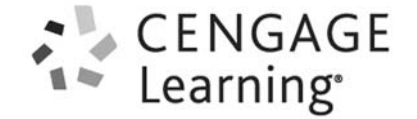

Professional • Technical • Reference

Australia • Brazil • Japan • Korea • Mexico • Singapore • Spain • United Kingdom • United States

#### Reason<sup>™</sup> 7 Power!: The Comprehensive Guide G.W. Childs IV and Michael Prager

Publisher and General Manager, Cengage Learning PTR: Stacy L. Hiquet Associate Director of Marketing: Sarah Panella Manager of Editorial Services: Heather Talbot Senior Marketing Manager: Mark Hughes Acquisitions Editor: Orren Merton Project Editor: Kate Shoup Technical Reviewer: Kurt Kurasaki Copy Editor: Kate Shoup Interior Layout Tech: MPS Limited Cover Designer: Mike Tanamachi Indexer: Sharon Shock

**Proofreader:** Sue Boshers

© 2014 Cengage Learning PTR.

CENGAGE and CENGAGE LEARNING are registered trademarks of Cengage Learning, Inc., within the United States and certain other jurisdictions.

ALL RIGHTS RESERVED. No part of this work covered by the copyright herein may be reproduced, transmitted, stored, or used in any form or by any means graphic, electronic, or mechanical, including but not limited to photocopying, recording, scanning, digitizing, taping, Web distribution, information networks, or information storage and retrieval systems, except as permitted under Section 107 or 108 of the 1976 United States Copyright Act, without the prior written permission of the publisher.

For product information and technology assistance, contact us at Cengage Learning Customer & Sales Support, 1-800-354-9706 For permission to use material from this text or product, submit all requests online at cengage.com/permissions Further permissions questions can be emailed to permissionrequest@cengage.com

Reason is a trademark of Propellerhead Software AB. All other trademarks are the property of their respective owners.

All images © Cengage Learning unless otherwise noted.

Library of Congress Control Number: 2013948716 ISBN-13: 978-1-285-86657-4 ISBN-10: 1-285-86657-6

#### **Cengage Learning PTR**

20 Channel Center Street Boston, MA 02210 USA

Cengage Learning is a leading provider of customized learning solutions with office locations around the globe, including Singapore, the United Kingdom, Australia, Mexico, Brazil, and Japan. Locate your local office at: **international.cengage.com/region** 

Cengage Learning products are represented in Canada by Nelson Education, Ltd.

For your lifelong learning solutions, visit cengageptr.com

Visit our corporate website at cengage.com

To Pamela Moncrief: Thanks for keeping things fun while I was writing, editing, and stressing to finish this title.

# Acknowledgments

A big thanks to God, for allowing me to write another book.

Thanks also to Cengage Learning for believing in me and for giving me the opportunity to write more.

Thanks to Orren Merton for keeping me grounded and focused on my titles and always being supportive.

Thanks to Kate Shoup for an excellent eye for detail and keeping things on track. It was great working with you.

A big thank you to Mike Prager for trusting me to carry on an amazing book that he grew and groomed over so many years. It's been a true honor to carry on something that you started and maintained so well.

Thanks to Leo Nathorst-Böös and the rest of the Propellerhead gang. I had some crazy problems during the last part of this book, and you guys really saved the day. And, thanks for making Reason, the coolest software on the planet!

Thanks to Bill and Suzanne Childs for continually supporting me when things are good and bad!

Thanks Pamela Moncrief for your companionship and keeping me in smiles.

Thanks to Allison, Tommy, Haley, and Lexi Parchman. Thanks to Alex, Jen, Will and Elizabeth Childs.

Thanks to Avoca Coffee (Garald LaRue and Jimmy Story) for giving me a nice place to work when home just isn't cutting it.

Thanks to all the guys at The Usual: Juan, Jose, Louis, Brad, Hampton, Josh, Jordan, Braeden, Evan, and Steve. It's nice to be able to get away from it all in the middle of the night.

# About the Author

Starting off as a small boy on a farm in a galaxy far, far away, **G.W. Childs** dreamed of sound and music. As he grew, he learned synthesis, sound design, song writing, and remixing. As a soldier in psychological operations, G.W. learned ways to creatively use sound; and as a touring musician performing with the likes of Soil & Eclipse, Deathline Int'l, and Razed in Black, he learned to bring music to the masses.

Still listening to his inner child, G.W. decided to work in video games as well and really stepped in to a galaxy far, far away, doing sound design on *Star Wars: Knights of the Old Republic II: The Sith Lords*; acting in *Star Wars: Battlefront*; and contributing to many other popular video game titles, TV shows, and so on.

But the call of synthesis never fully left his ears, so G.W. did a lot of sound design on the popular music application Reason 3, and Reason 4, and the amazing plug-in from Cakewalk, Rapture.

Excited to share knowledge from these wonderful adventures, G.W. has written books under the Cengage Learning banner, including *Creating Music and Sound for Video Games, Using Reason Onstage*, and *Making Music with Mobile Devices*. He has also written many highly acclaimed articles and video tutorials with MacProVideo and Ask.com.

Michael Prager has been involved with music technology for more than 15 years and has worked for such organizations as Guitar Center Management, Cakewalk, Steinberg, Disney Interactive, Spectrasonics, Q Up Arts, Sony Classical, audioMIDI.com, the Columbia College Hollywood, and *Keyboard Magazine*. Prager has worked on various Course Technology instructional DVDs and is the author of several books and CD-ROMs from Cengage Learning/Course Technology, including *Reason 4 Power!, Reason CSi Starter, Reason CSi Master*, and *Sampling and Soft Synth Power!*.

# **Contents**

| Chapter 1 Getting Started                               | 1 |
|---------------------------------------------------------|---|
| Introduction to Reason 7.0                              | 1 |
| What Is Reason?                                         | 3 |
| Four Buttons for Four Windows                           | 3 |
| The Mix Screen (F5)                                     | 6 |
| Fader Section                                           | 9 |
| Input Section                                           | 0 |
| Dynamics Section                                        | 1 |
| EQ Section.                                             | 2 |
| Inserts Section                                         | 4 |
| Master Section                                          | 5 |
| Send and Return Section                                 | 7 |
| Creating Audio Tracks/Adding Channels to the Mix Screen | 9 |
| The Reason Rack Screen (F6)                             | 1 |
| Moving On                                               | 4 |

# Chapter 2 Recording

| Chapter 2 Recording 25                                          |  |  |  |  |  |  |  |  |  |  |  |
|-----------------------------------------------------------------|--|--|--|--|--|--|--|--|--|--|--|
| The Devices                                                     |  |  |  |  |  |  |  |  |  |  |  |
| Create a Reason Device                                          |  |  |  |  |  |  |  |  |  |  |  |
| Create an Instrument                                            |  |  |  |  |  |  |  |  |  |  |  |
| The Mix Channel Device and Audio Track Device                   |  |  |  |  |  |  |  |  |  |  |  |
| Creating MIDI Tracks for External Devices                       |  |  |  |  |  |  |  |  |  |  |  |
| What If You're Using an External MIDI Keyboard as a Controller? |  |  |  |  |  |  |  |  |  |  |  |
| If You Can't Get It to Work                                     |  |  |  |  |  |  |  |  |  |  |  |
| What Is a Sequencer?                                            |  |  |  |  |  |  |  |  |  |  |  |
| Recording an Audio Track                                        |  |  |  |  |  |  |  |  |  |  |  |
| Loop Recording                                                  |  |  |  |  |  |  |  |  |  |  |  |
| Working with Multiple Takes from Loop Recording 40              |  |  |  |  |  |  |  |  |  |  |  |
| Output Buses and Submixing                                      |  |  |  |  |  |  |  |  |  |  |  |
| Recording with Reason Instruments                               |  |  |  |  |  |  |  |  |  |  |  |
| Moving On                                                       |  |  |  |  |  |  |  |  |  |  |  |

# Chapter 3 Recording and Effects

| Quantization . | <br>• | <br>• |   |   |   |  |     |     | • |   |   |   | • |   |   |  |       |     |     |   | • | <br>• |  |   |  |       |   |   |   |       |   | 4   | ł9 |
|----------------|-------|-------|---|---|---|--|-----|-----|---|---|---|---|---|---|---|--|-------|-----|-----|---|---|-------|--|---|--|-------|---|---|---|-------|---|-----|----|
| Blocks         | <br>• | <br>• |   | • | • |  |     |     | • | • | • |   | • |   |   |  |       |     |     |   | • | <br>• |  | • |  |       |   |   |   | •     |   | 5   | 52 |
| Effects        | <br>• | <br>• |   | • | • |  |     |     | • | • | • |   | • |   |   |  | <br>• |     |     |   | • | <br>• |  | • |  |       |   | • |   | •     |   | 5   | 57 |
| The Echo       | <br>  | <br>• |   |   |   |  | • • | • • |   |   |   | • |   |   | • |  |       |     | • • | • |   |       |  | • |  |       | • |   |   | <br>• | • | . 5 | 58 |
| Alligator .    | <br>  | <br>• | • |   |   |  |     | •   | • |   |   | • |   |   | • |  |       |     | •   | • |   |       |  | • |  | <br>• | • |   | • | <br>• | • | . 6 | 52 |
| Pulveriser     | <br>  | <br>• |   |   |   |  | • • | • • | • |   |   | • |   | • | • |  |       | • • | • • |   |   |       |  | • |  | <br>• | • |   | • | <br>• | • | . 6 | 53 |

49

| Not Enough? Try the Prop Shop!                   | 65 |
|--------------------------------------------------|----|
| Moving On                                        | 67 |
| Chapter 4 The Reason Sequencer: Close-Up         | 69 |
| The Basic Layout and Tools                       | 70 |
| The Song View and Edit Mode                      | 70 |
| The Zoom Tools                                   | 72 |
| Sizing Up the Sequencer                          | 72 |
| The Sequencer Screen Toolbar and Tool Window     | 72 |
| Accessing Edit Mode                              | 72 |
| The Toolbar                                      | 75 |
| Snap Controls                                    | 75 |
| Additional Toolbar Features                      | 77 |
| The Tool Window                                  | 78 |
| The Transport Panel                              | 81 |
| Alt or Dub?                                      | 82 |
| Quantize During Recording                        | 82 |
| Tempo and Time                                   | 82 |
| Locators: The Key to Looping                     | 83 |
| The Click Control and Blocks                     | 83 |
| The In/Out, DSP, and Calc Indicators             | 83 |
| Creating and Managing Tracks                     | 83 |
| Creating and Deleting Sequencer Tracks in Reason | 84 |
| The Track Parameters                             | 84 |
| Moving Tracks                                    | 85 |
| Sequencing a Live MIDI Performance               | 85 |
| Editing Your Performance                         | 86 |
| Sequencing Written Data                          | 89 |
| Drawing and Erasing Events                       | 89 |
| Drawing Controller Data                          | 94 |
| The ReGroove Mixer                               | 95 |
| Getting Started with ReGroove                    | 96 |
| Applying Groove to Your Sequence                 | 97 |
| Additional ReGroove Tips                         | 00 |
| Recording an Audio Performance                   | 00 |
| Editing Your Audio Performance                   | 01 |
| Moving On                                        | 08 |

# Chapter 5 Kong: Close-Up

| Chapter 5 Kong: Close-Up 109                    | 1 |
|-------------------------------------------------|---|
| Browsing and Loading Patches                    | 1 |
| The Pad Section                                 | ł |
| The Drum Control Panel                          | , |
| The Drum Module and FX                          | , |
| The Drum Module                                 | , |
| The NN-Nano Drum Module                         | , |
| Nurse Rex                                       | , |
| Physical Bass, Snare, and Tom Tom Modules       | , |
| The Synth Bass, Snare, Tom Tom, and Hi-Hat  123 | , |

#### Contents

135

159

173

| ng Routing and FX | 124 |
|-------------------|-----|
| Kong Effects      | 125 |
| ng Connections    | 132 |
| Audio Outputs     | 132 |
| Audio Inputs      | 133 |
| CV Inputs/Outputs | 133 |
| wing On           | 134 |

### Chapter 6 Dr. Octo Rex: Close-Up

| •                                              |          |   |      |        |                |
|------------------------------------------------|----------|---|------|--------|----------------|
| A New Reason to ReCycle!                       |          |   | <br> | <br>13 | 35             |
| A Guided Tour of Dr. Octo Rex                  |          |   | <br> | <br>13 | 36             |
| Getting Sound into Dr. Octo Rex                |          |   | <br> | <br>   | 37             |
| Polyphony                                      |          |   | <br> | <br>   | 39             |
| The Synth Parameters                           |          |   | <br> | <br>   | 39             |
| Dr. Octo Rex Connections                       |          |   | <br> | <br>14 | <b>1</b> 7     |
| Creative Uses for Dr. Octo Rex with the Reason | Sequence | r | <br> | <br>14 | <del>1</del> 8 |
| Cut It Out!                                    |          |   | <br> | <br>14 | <del>1</del> 8 |
| Write Your Own Grooves                         |          |   | <br> | <br>14 | <del>1</del> 9 |
| Creating Your Own REX Files                    |          |   | <br> | <br>15 | 51             |
| Moving On                                      |          |   | <br> | <br>15 | 57             |
|                                                |          |   |      |        |                |

## Chapter 7 The Malström: Close-Up

| Graintable Synthesis              |
|-----------------------------------|
| Tour the Malström                 |
| The Oscillator Section            |
| Routing and Output                |
| The Filter Section                |
| The Modulator Section             |
| The Keyboard Mode Parameters  167 |
| CV Connections                    |
| Your First Malström Patch         |
| Setting Up a Starting Point       |
| Programming Your Malström Patch   |
| Moving On                         |

### Chapter 8 Thor: Close-Up

| Polysonic: Many Synths   |
|--------------------------|
| Take a Tour of Thor      |
| The Controller Panel     |
| The Programmer           |
| The Modulation Bus       |
| The Step Sequencer       |
| CV/Audio Connections     |
| Building Thor Patches    |
| Programming a Bass Patch |
| Programming a Pad        |
| Moving On                |

### Chapter 9 NN-XT: Close-Up

| •                               |        |
|---------------------------------|--------|
| What Makes the NN-XT Different? | <br>97 |
| A Guided Tour of the NN-XT      | <br>98 |
| The NN-XT Main Display Panel    | <br>98 |
| The NN-XT Remote Editor         | <br>99 |
| Moving On                       | <br>10 |

197

### Chapter 10 Effects: Close-Up

| Chapter 10 Effects: Close-Up          | 211   |
|---------------------------------------|-------|
| Effects Common Features               | . 211 |
| RV-7 Digital Reverb                   | . 211 |
| DDL-1                                 | . 212 |
| D-11 Foldback Distortion              | . 213 |
| ECF-42 Envelope Controlled Filter     | . 213 |
| CF-101 Chorus/Flanger                 | . 214 |
| PH-90 Phaser                          | . 215 |
| UN-16 Unison                          | . 216 |
| PEQ-2                                 | . 216 |
| COMP-01 Compressor                    | . 217 |
| The BV512 Vocoder/Equalizer           | . 217 |
| What Is a Vocoder?                    | . 218 |
| The BV512 as an Equalizer             | . 218 |
| Basic Vocoding Tutorial               | . 219 |
| Automation                            | . 220 |
| CV Connections                        | . 221 |
| Scream 4 Sound Destruction Unit       | . 221 |
| The Damage Section                    | . 221 |
| The Cut Section                       | . 222 |
| The Body Section                      | . 222 |
| The CV Connections                    | . 223 |
| RV7000 Advanced Reverb                | . 223 |
| The Main Panel                        | . 224 |
| The Remote Programmer                 | . 224 |
| The CV Connections                    | . 226 |
| The Spider Audio Merger & Splitter    | . 226 |
| Using the Spider to Merge Audio       | . 226 |
| The Echo                              | . 227 |
| The Delay Section                     | . 227 |
| The Feedback/Diffusion Section        | . 229 |
| The Color/Filter Section              | . 229 |
| The Modulation/LFO Section            | . 229 |
| The Output Section                    | . 229 |
| The Mode Section                      | . 230 |
| Using Roll Mode with The Echo         | . 230 |
| The Alligator                         | . 232 |
| Alligator Envelopes                   | . 233 |
| Alligator Filters and Channel Options | . 235 |
| Alligator Effects                     | . 237 |

#### Contents

249

| The Dry Section                  | 38         |
|----------------------------------|------------|
| Pulveriser                       | 38         |
| The Pulveriser as a Compressor   | 39         |
| The Pulveriser for Distortion    | 39         |
| Pulveriser Filter Modulation     | <b>4</b> 0 |
| Tremor                           | <b>1</b> 1 |
| Neptune                          | <b>1</b> 1 |
| Neptune for Pitch Correction     | <b>1</b> 2 |
| Controlling Neptune Through MIDI | <b>1</b> 3 |
| Audiomatic                       | <b>1</b> 5 |
| Moving On                        | <b>1</b> 8 |

# Chapter 11 The Combinator: Close-Up

| Keep 'Em Combinated                                |
|----------------------------------------------------|
| A Guided Tour of the Combinator                    |
| The Controller Panel                               |
| The Programmer                                     |
| Combinator Routing                                 |
| Audio Connections                                  |
| CV Connections                                     |
| microMIX                                           |
| Creating Your First Combi                          |
| Setting the Key Ranges                             |
| Setting the Velocity Range                         |
| Run Pattern Devices  256                           |
| Modulation Routing                                 |
| Uncombine/Combine                                  |
| Select Backdrop: More Than One Way to Skin a Combi |
| Moving On                                          |

# Chapter 12 Automation

| Live Automation                           |
|-------------------------------------------|
| Using the Mouse to Automate               |
| Using an External Controller to Automate  |
| Surface Locking                           |
| Automation Override                       |
| Drawn Automation                          |
| Drawing Automation in the Controller Lane |
| Automating the Pattern Lane.  268         |
| Automating Live Pattern Changes           |
| Conclusion                                |

## Index

271

261

# Introduction

From the moment Reason was first introduced, I knew that the entire game for electronic music had changed. It was the very first music software platform that behaved just like hardware. And, having been someone who had sunk quite a bit of my hard-earned money into music hardware, it was nice to finally see a new way of doing things without having to have so much room in my studio taken up. I mean, Reason even had all of the cords that I'd been paying so much money for over the years included free of charge!

Reason has grown a lot since then. More devices have been added, sure. A truly professional mixing board was added in as well. And, finally, audio. Since version 6, we have a complete studio that looks and sounds like hardware, but is all software. Its progression has been very similar to the way that it used to be when studios were all hardware. You'd buy a mixer, you'd buy a synth, a drum machine. And, over time, you'd add other items, like another drum machine, or you'd sell the one you had and get an even better one. As you got really adept, you'd get an even bigger mixing board. Propellerhead has been very generous with this studio!

Reason 6.5 came around very soon after Reason 6. With that update came a major breakthrough. Now, you could start buying new, individual effects, instruments, and various other forms of crazy hardware for your Reason studio. These rack extensions were not only ways for users to customize, but also for new developers, other than Propellerhead, to start adding new devices of their own. Well-respected companies like Korg, Cakewalk, and others began creating, and in some cases re-creating, classic devices that could be purchased for Reason as well. This was a huge jump going from Reason 5 to 6 to 6.5.

Reason 7 is here now, and this is the version that adds the polish. In fact, if there were ever a "pro" version, this would be it. Everything has been refined, including the way that you get around Reason and even the way you edit audio. Propellerhead has even added a way to send external MIDI to those hardware keyboards I talked about!

This book goes over these new refinements to Reason 7 as well as covering everything that Reason's always done. So, if you're new to Reason, you're in very good shape, as it's all right here in this book. You'll learn all about the classic devices stored within the giant virtual studio of Reason that you've probably heard about from so many other musicians. And, if you're an experienced Reason user, you'll be happy, too. All of the new features for Reason 7 are covered—everything from MIDI to amazing new features like the ability to create your own REX files.

Alright, now that you know what you're here for, let me grab the keys to the studio, and we'll start diving into Reason.

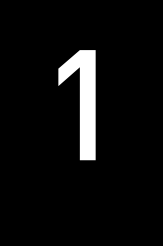

# Getting Started

# Introduction to Reason 7.0

Reason has been and always will be the quintessential software studio in the sense that all the gear you would ever need—and it does look like gear—is there at your fingertips. And, where other digital audio workstations (DAWs) have provided similar capabilities, none of them have gone as far as lovingly creating the mannerisms, look, and performance of the instruments that Reason emulates.

For example, Reason gives you cables to creatively route all your different virtual devices, as shown in Figure 1.1. You simply press the Tab button and turn the virtual "rack" around.

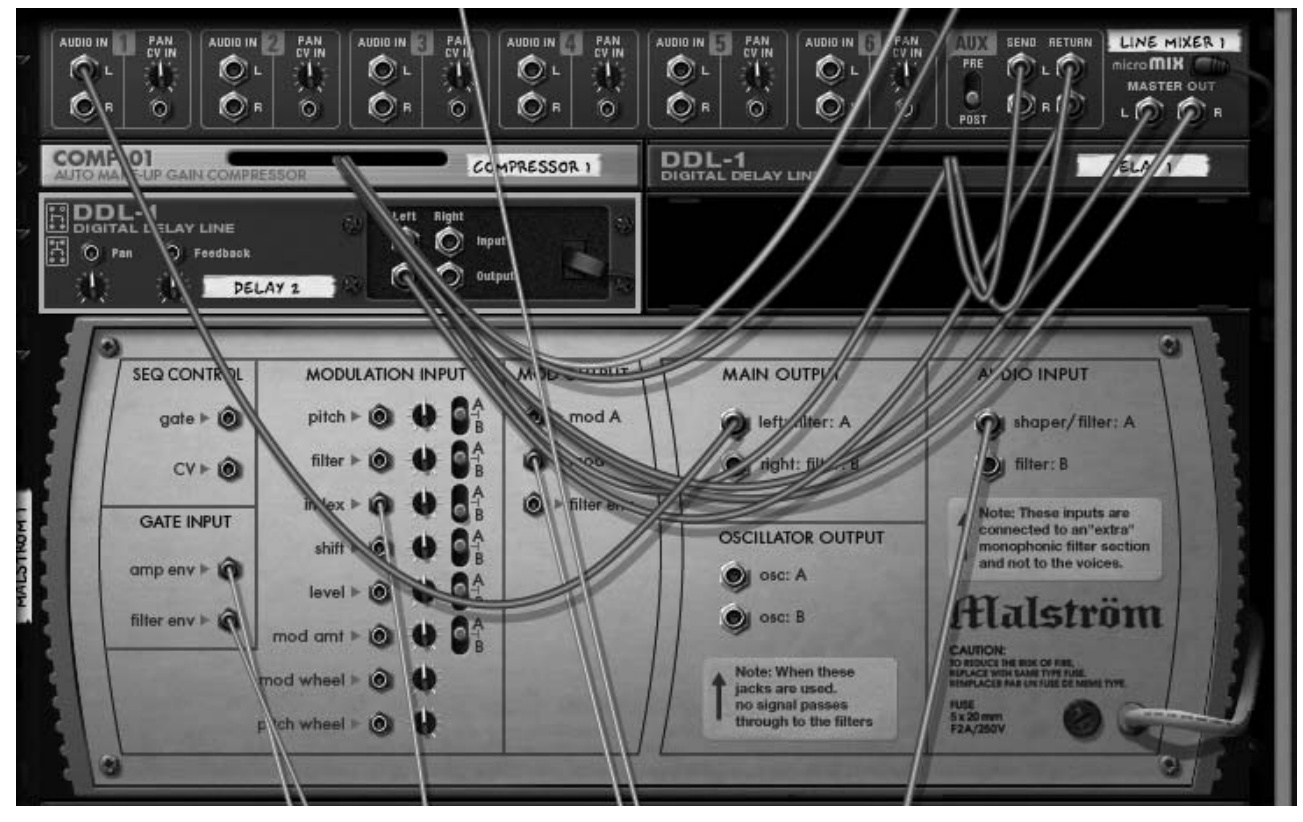

#### Figure 1.1

© Propellerhead Software AB.

Additionally, Reason gives you knobs, faders, buttons, and every other type of activator you would regularly see in any professional studio, as you can see in Figures 1.2 through 1.5.

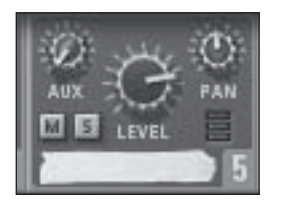

Figure 1.2 © Propellerhead Software AB.

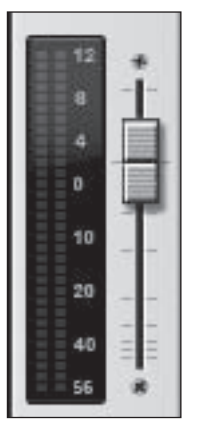

Figure 1.3 © Propellerhead Software AB.

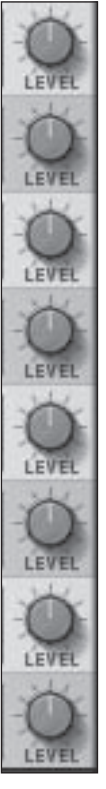

Figure 1.4 © Propellerhead Software AB.

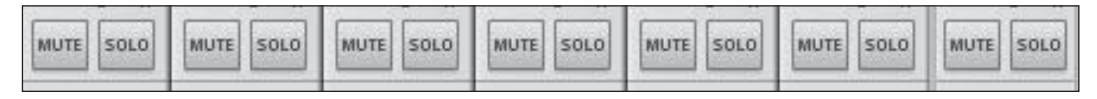

#### Figure 1.5

© Propellerhead Software AB.

The craziest thing about Reason, though—and this is mostly taken for granted these days—is that you can create an unlimited number of each device within Reason. The end result? You feel as though you're in a multimillion dollar studio, similar to the types used by iconic artists like the Beatles, Snoop Dogg, Van Morrison, and the Cars. But you're on your laptop or desktop computer!

In this first chapter, we go over what Reason is, what it isn't, how to create instruments and audio tracks, and more.

# What Is Reason?

If you haven't figured it out by now, Reason is a piece of software that provides not only a studio, but also unlimited (unless you're using Reason Essentials) instruments and devices within a virtual rack that all work and act like the real hardware instruments.

As mentioned in the introduction, you also have cables that let you creatively route the way each device is connected to mixers, effects, and more. But if you're not into playing with cables, don't worry about it! Reason also has an invisible engineer that you never see or hear from that handles all the cabling for you. Bottom line: He's shy.

Furthermore, Reason also has a professional-grade sequencer/multitrack audio-recording platform that will enable you to create whatever is in your head and more.

And, if you have some outboard gear, such as MIDI keyboards, well, you've picked a great time to begin using Reason. In the past, Reason was set up to be more like an all-inclusive virtual studio. It was as if the developers did not think you'd want to use any gear other than the instruments provided with Reason. In Reason 7, that's changed. MIDI instruments (outboard drum machines, keyboards, keytar, etc.) can be set up very similarly to the virtual instruments that Reason is known for.

Let's begin by looking at four buttons you should become very intimate with if you plan on using Reason a lot. Because you did buy this book on Reason, I'll assume that's a yes, so let's move on. I hope you're excited!

# Four Buttons for Four Windows

Reason has a few different screens that are highly important to its regular use. These screens are as follows:

▷ The Mix screen (F5): This screen holds the main Reason mixer that enables you to control the levels of not only your song, but also each individual instrument or track within your song (see Figure 1.6).

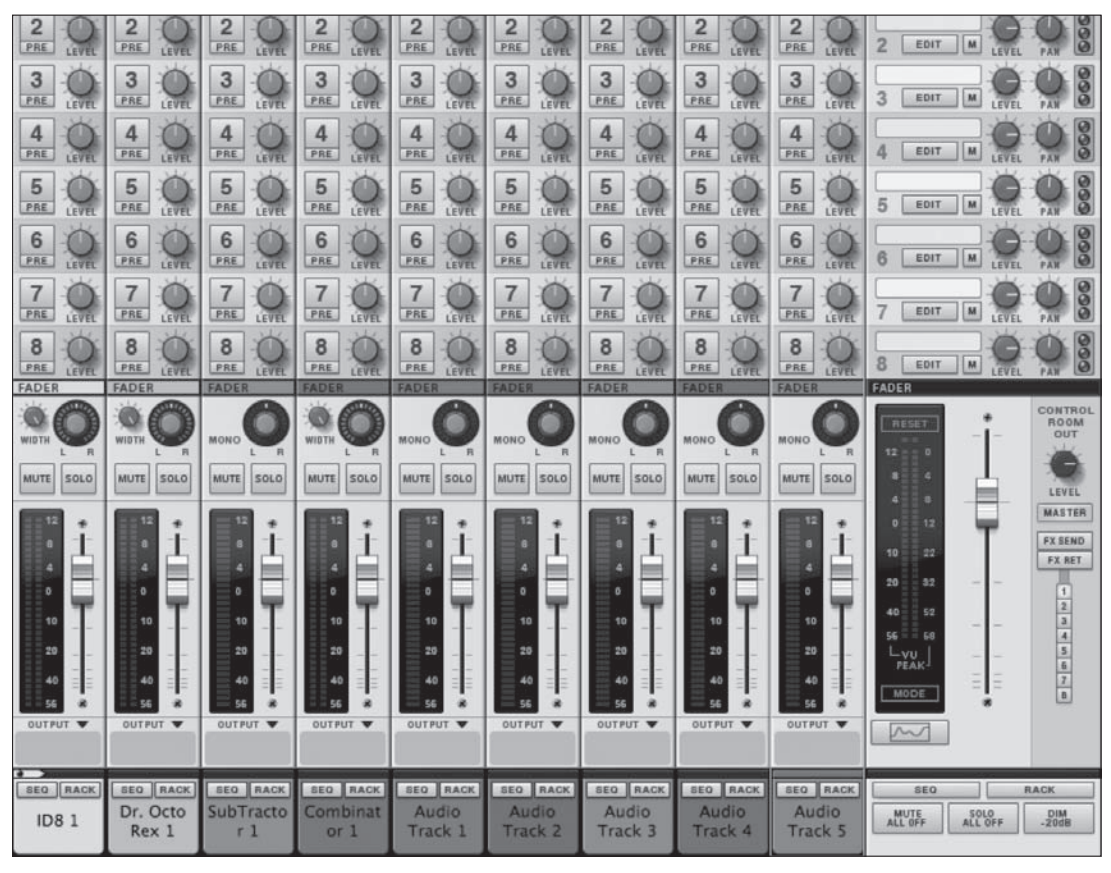

#### Figure 1.6

© Propellerhead Software AB.

> The Rack (F6): This screen emulates a hardware device rack that holds all your instruments, effects, and so on (see Figure 1.7).

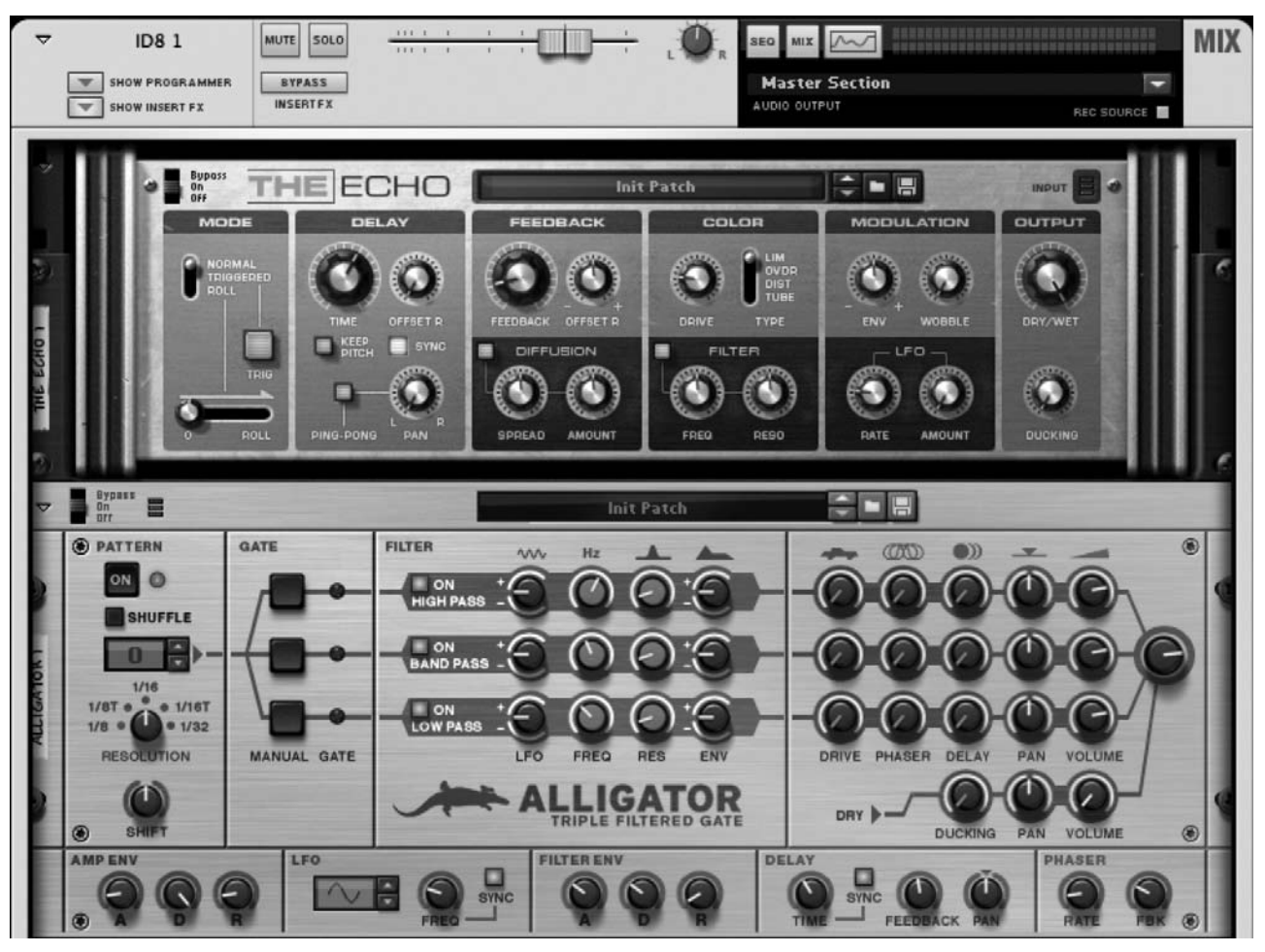

#### Figure 1.7

© Propellerhead Software AB.

▷ The Sequencer (F7): This screen is Reason's main recording/sequencing tool (see Figure 1.8). This is the place where you record your parts and audio and arrange them.

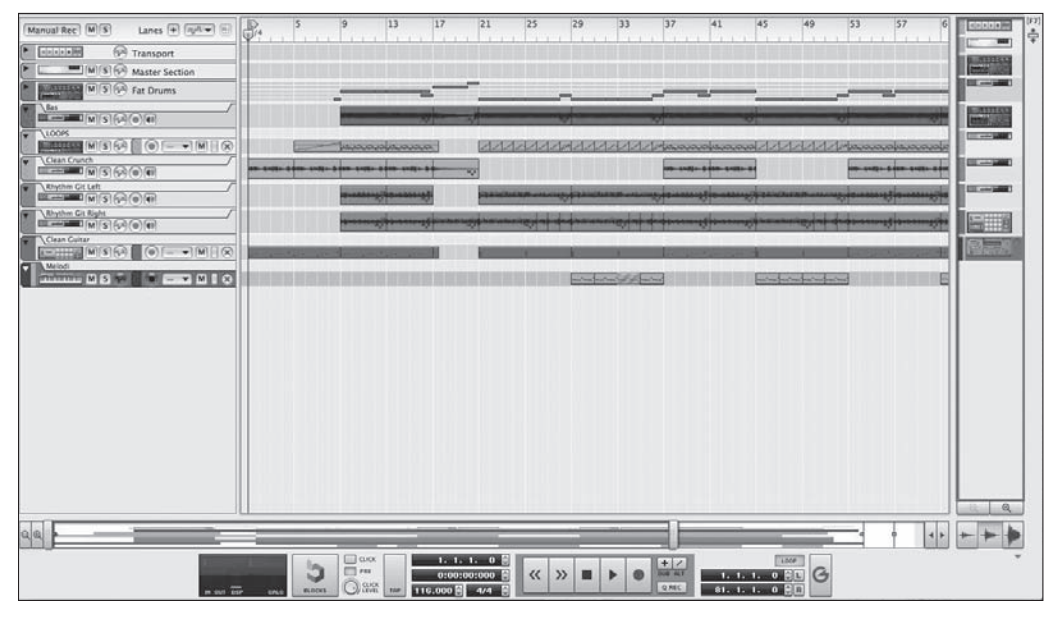

#### Figure 1.8

© Propellerhead Software AB.

▷ **The Tool window (F8):** This very handy window holds tools for editing MIDI (Musical Instrument Digital Interface) sequence parts, sample organization, and instrument creation (see Figure 1.9).

|                | /indow      |
|----------------|-------------|
| Instruments    | Studio FX   |
| Creative FX    | Utilities   |
| Reason Devices | ;           |
|                |             |
|                |             |
| Kong Drum      | Designer    |
| Redrum Drum    |             |
|                |             |
| Thor Polysonic | Synthesizer |
|                |             |

**Figure 1.9** © Propellerhead Software AB.

Each function key indicated in the preceding list toggles open or close the window to which it's assigned. Also, you can press each button individually or simultaneously. For example, you can press F5 and F6 at the same time to open both the Mix screen and the Rack screen at the same time. If you press both buttons again, both the Mix screen and the Rack screen will disappear. I draw your attention to these particular buttons because they are the easiest form of navigation in Reason and will save you a lot of time if you use them!

**NOTE:** If your computer's function keys are tied up for other uses, you'll want to go into your System Preferences and disable their use by other system programs. For example, if you press F5 on a Windows machine, the Windows Media Player automatically appears. Apple computers also have their own default uses for function keys. Consult your operating system's Help menu or your owner's manual for more information. Failure to free up the function keys (F1–F11) may interfere with your use of Reason.

# The Mix Screen (F5)

In earlier versions of Reason, you had to create a mixer to monitor and mix the multiple devices that you'd create. This is no longer the case. Beginning with version 6.0, Reason incorporated a very large, very powerful mixing board, called the Mix screen, that grows larger with each device you create.

When you open an empty Reason project, it won't look very significant. You'll see only the master channel strip on the right side of the screen (see Figure 1.10).

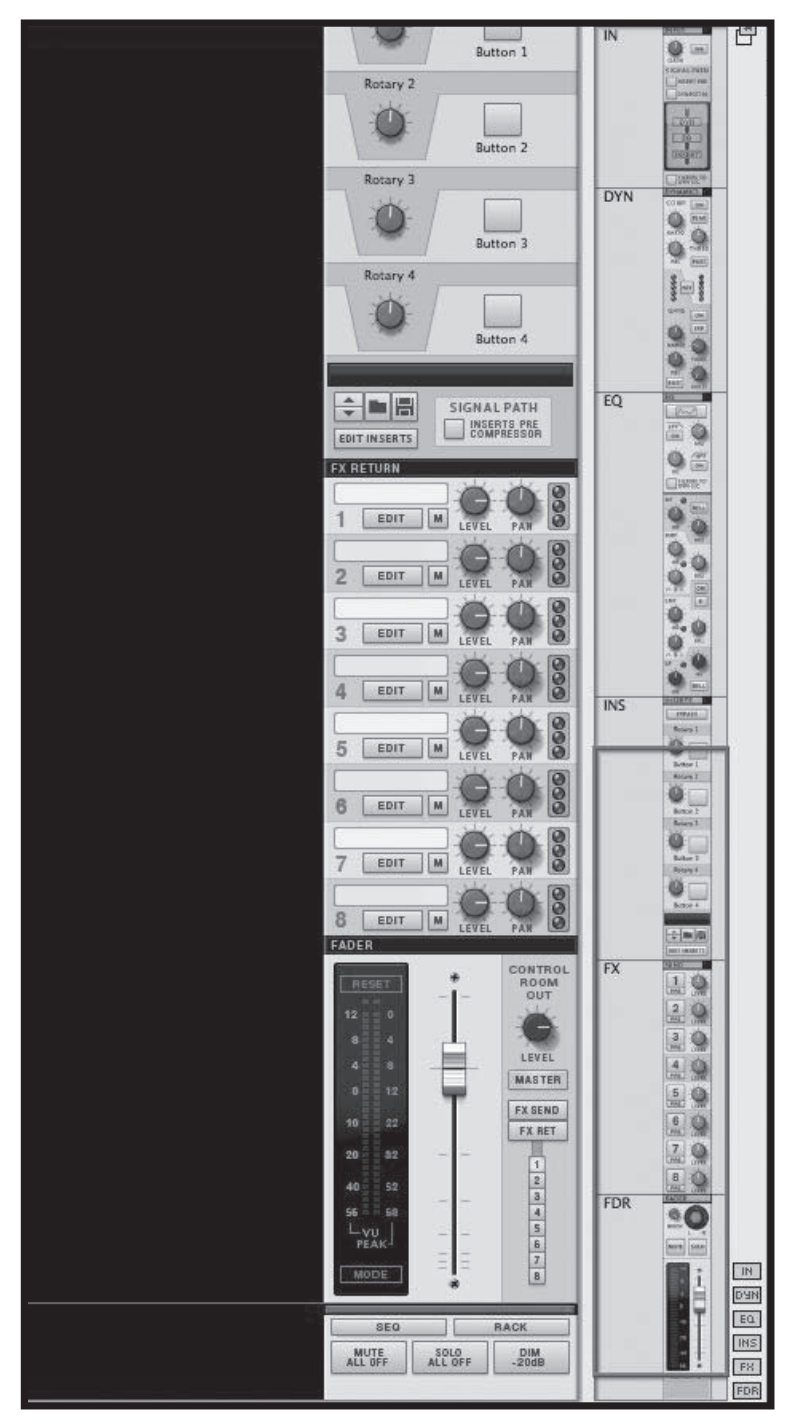

Figure 1.10 © Propellerhead Software AB.

As you begin to add more devices or audio tracks, more channel strips will appear with each individual track or device created (see Figure 1.11).

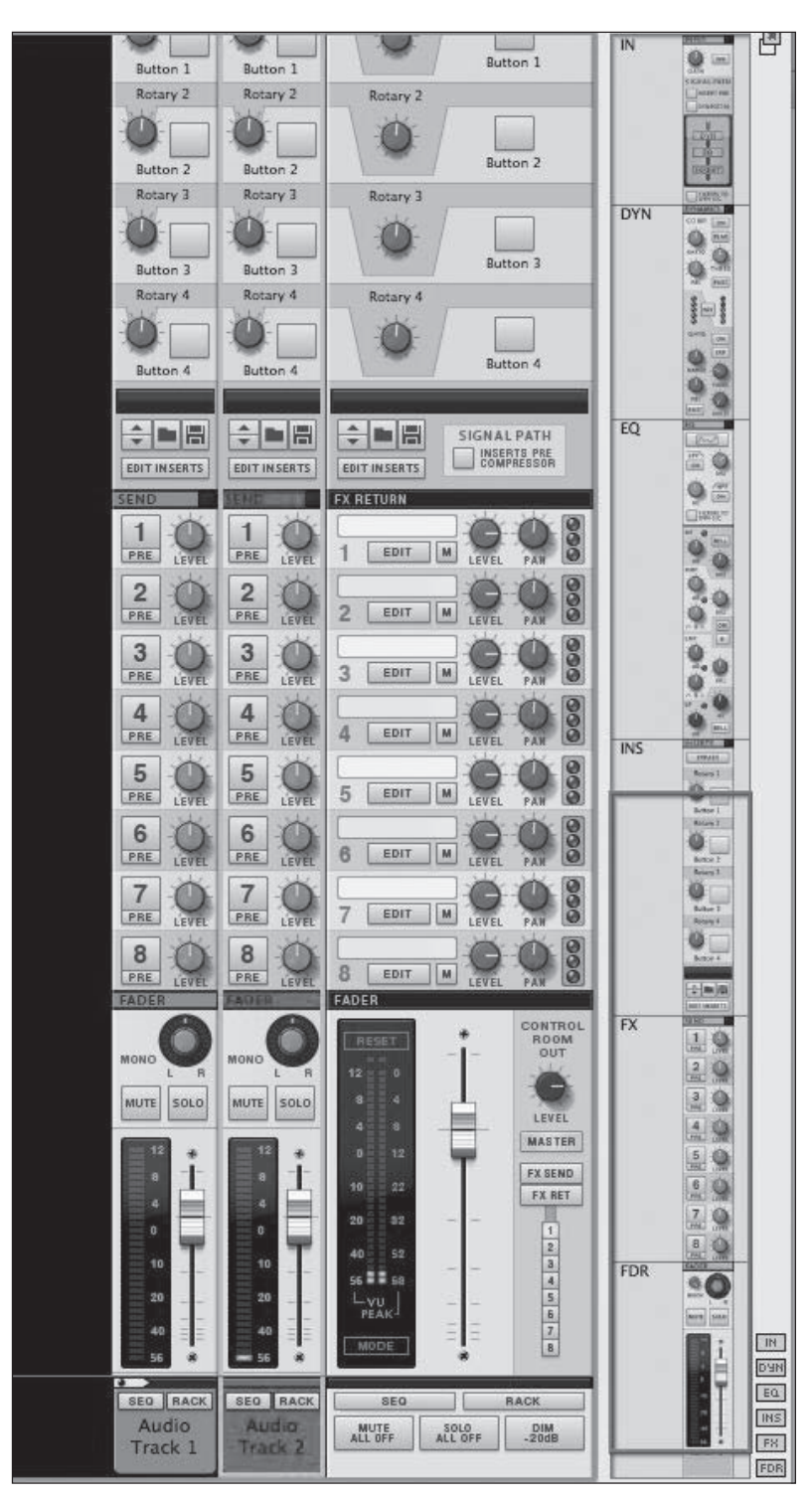

#### Figure 1.11

© Propellerhead Software AB.

As the Mix screen begins to grow in size, it can become very intimidating to behold because it has so many features. How much you use these features is completely up to you. In fact, Reason has small Show/Hide buttons that enable you to show more or fewer of the sections of the Mix screen (see Figure 1.12). These buttons are abbreviated with the names of each part of the Mix screen, and they are used to hide and reveal parts of the Mix screen that you do and do not need.

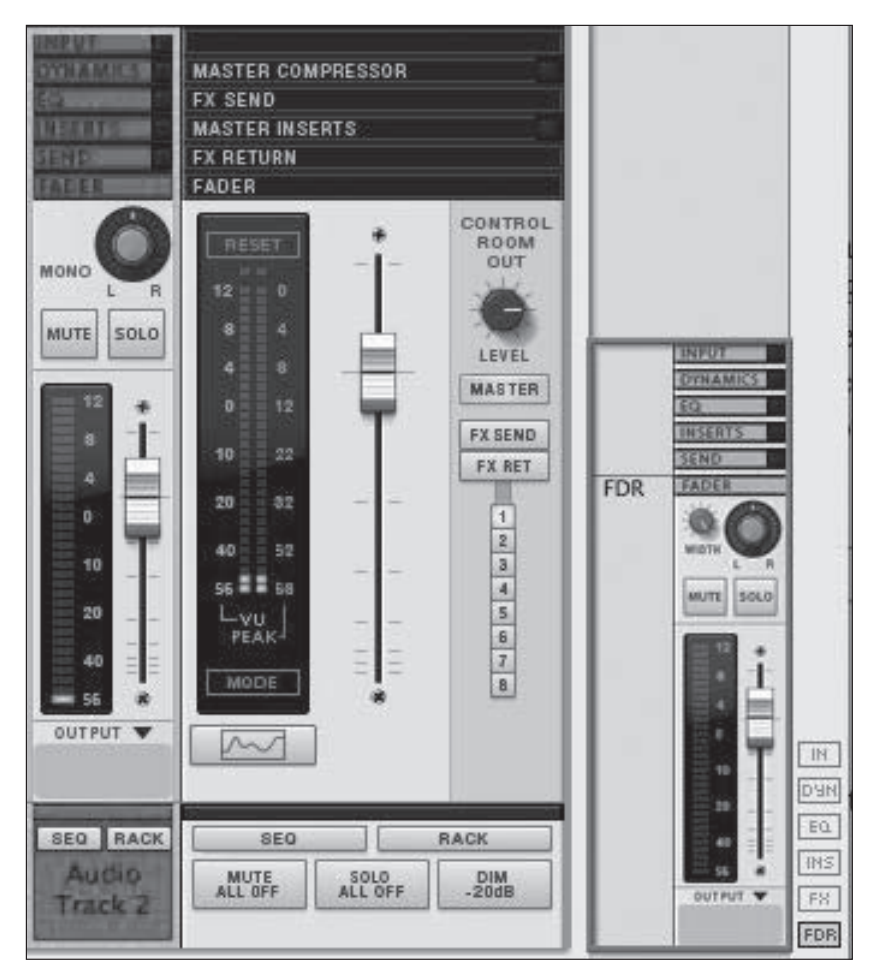

#### Figure 1.12

© Propellerhead Software AB.

I advise that you hide all but the Fader section at first to avoid being overwhelmed by all the different parts of the Mix screen (see Figure 1.13).

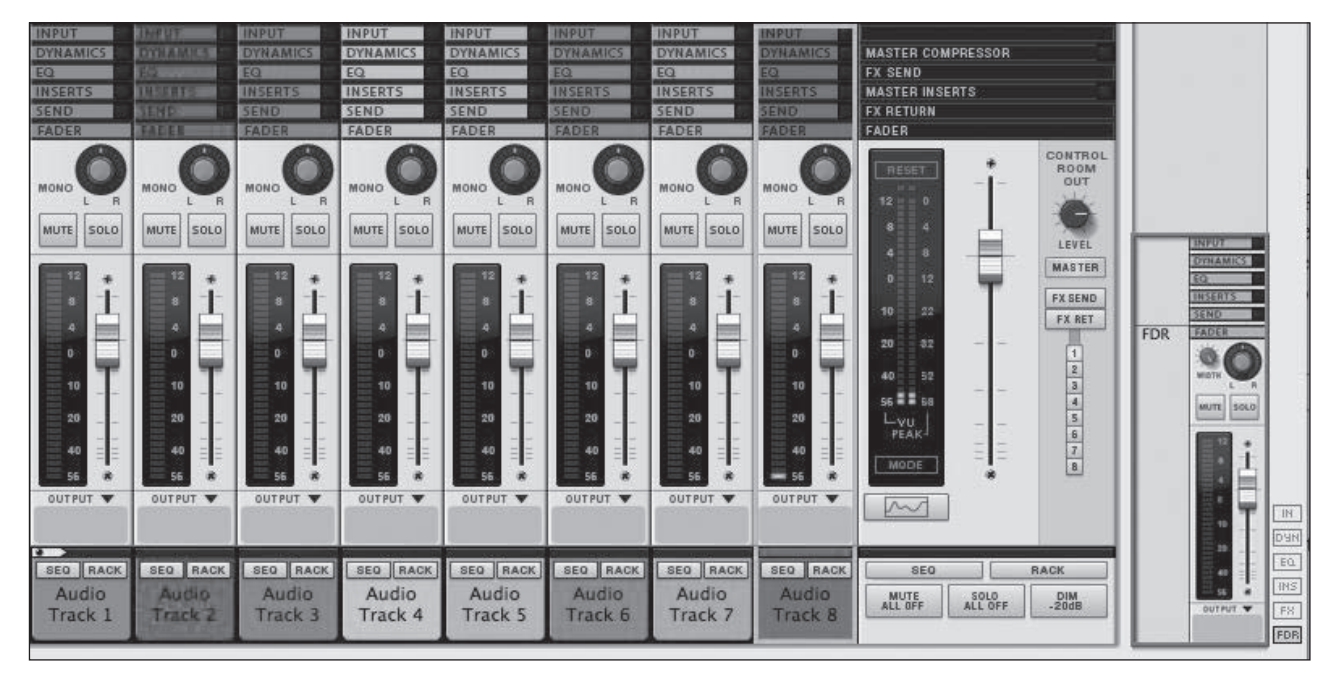

#### Figure 1.13

© Propellerhead Software AB.

# **Fader Section**

The Fader section of the Mix screen enables you to control the volume of each audio track and device within your Reason song/project, as well as adjust how much of one track or instrument is within each speaker (see Figure 1.14).

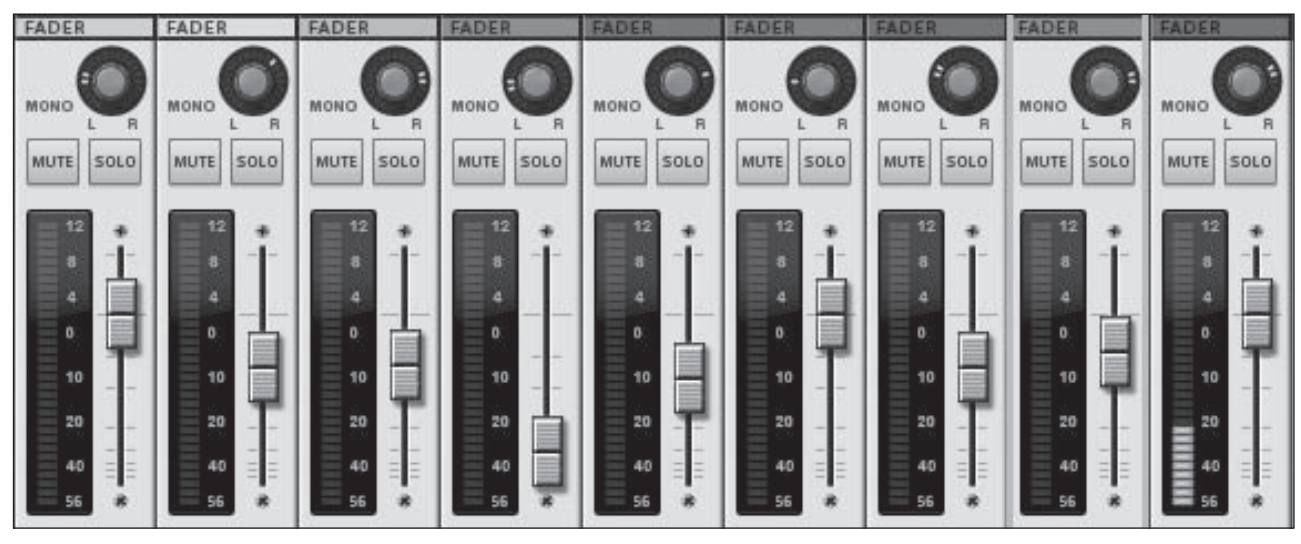

Figure 1.14

© Propellerhead Software AB.

For example, turning up the fader determines how loud an instrument/audio track is within a song (see Figure 1.15).

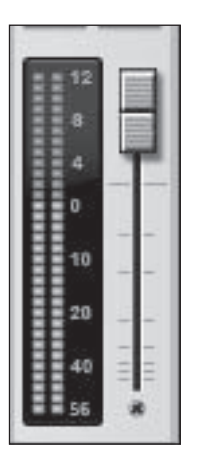

Figure 1.15 © Propellerhead Software AB.

Adjusting the Pan knob determines whether you hear more of an instrument/audio track in your left or right speaker (see Figure 1.16).

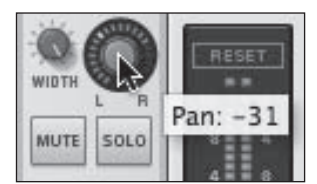

**Figure 1.16** © Propellerhead Software AB.

There are also Mute and Solo buttons within the Fader section (see Figure 1.17). Mute does what it says it does: It instantly makes an audio track inaudible until you click the Mute button again. You'll always know when it's active for any particular track because it lights up orange.

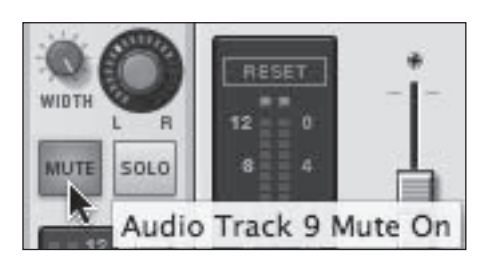

**Figure 1.17** © Propellerhead Software AB.

The Solo button will mute every track but the one you're soloing (see Figure 1.18). For example, if you click Solo on your bass track, you instantly hear only the bass track and nothing else in your project. You'll know when it is active because it lights up green. Just click the button again to stop this function.

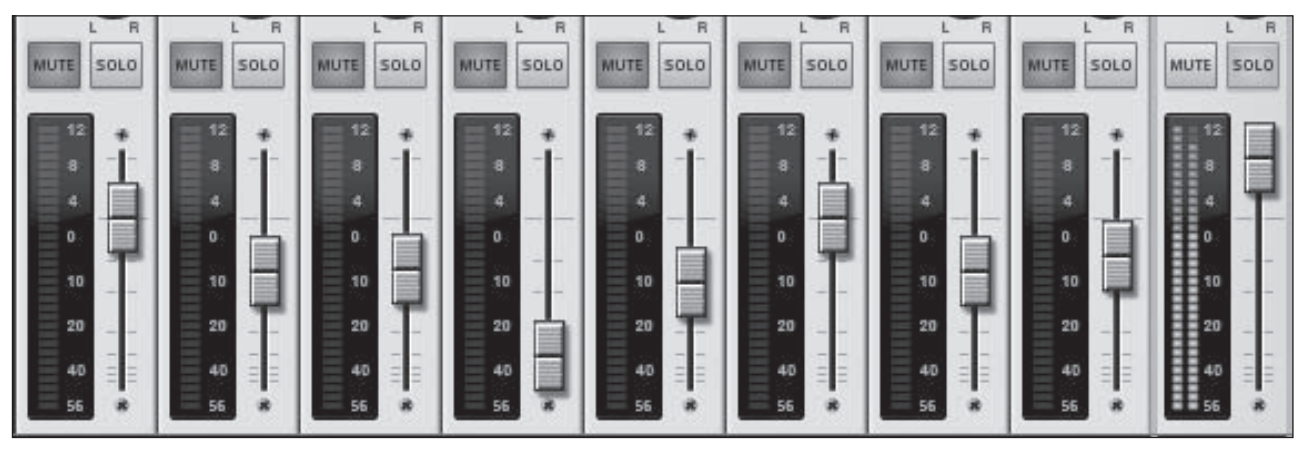

#### Figure 1.18

© Propellerhead Software AB.

The other sections of the Mix screen are definitely relevant but are not necessary in terms of finishing a song. They're described next.

# Input Section

The Input section enables you to fine-tune the amount of signal coming into the audio track, as well as determine the order in which the signal will pass through different devices of the mixer (see Figure 1.19). For example, will it pass through the EQ section first or the Dynamics section?

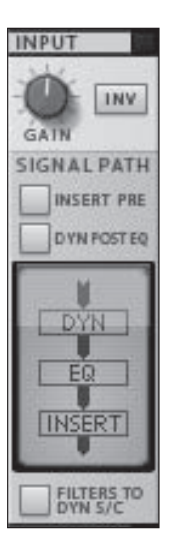

**Figure 1.19** © Propellerhead Software AB.

## **Dynamics Section**

The Dynamics section of the Mix screen (see Figure 1.20) enables you to moderate how dynamic your audio track or instrument will be within your song. It's broken up into the following two sections:

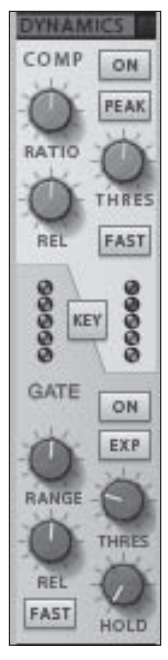

#### Figure 1.20

© Propellerhead Software AB.

Compressor: A compressor smoothes out an audio signal (see Figure 1.21). For example, suppose you have recorded a singer, and she whispers through one section of the song and then starts screaming. The compressor will adjust the signal so that the whisper and the scream are both at the same perceived level of volume. Basically, you're not raising the volume one minute and then cupping your hands over your ears the next!

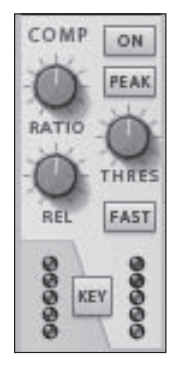

Figure 1.21 © Propellerhead Software AB.

Gate: This tells the mixer to turn off all signals of a track when nothing is being played or between words (see Figure 1.22). For example, suppose you have recorded a very noisy guitar track. When the guitar is not playing, you hear a very loud hum that is not needed or wanted during the rest of the song. By adjusting the gate threshold, you can adjust at what volume the guitar will be cut off. If it plays above a certain level, it will be heard; if it's only a hum, the signal will be killed. This frees up a lot of space within your mix so that other instruments can shine!

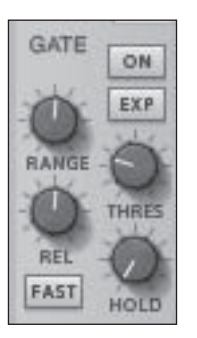

Figure 1.22 © Propellerhead Software AB.

# The EQ Section

The EQ section enables you to adjust the frequency range of an individual track or instrument (see Figure 1.23). If you have a really thick guitar track, it can take up the frequency range of an entire song, keeping you from hearing the vocals, drums, and so on. You can use the EQ section to moderate this range.

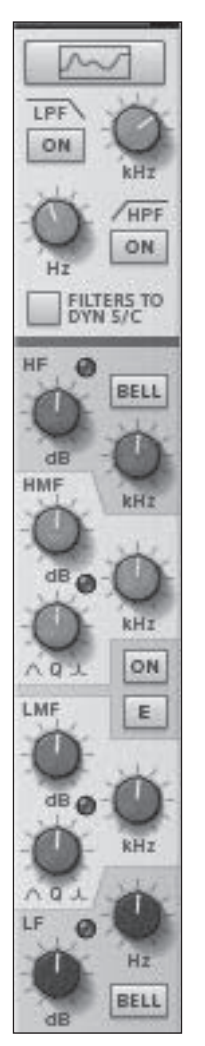

Figure 1.23 © Propellerhead Software AB.

**NOTE:** You don't have to use the EQ section if you don't want to. Some people may prefer to bypass the Mix screen entirely and work only within the Reason Rack and Sequencer screens. Reason does have two separate EQ devices: the Master Class EQ (see Figure 1.24) and the smaller PEQ-2 Two-Band Parametric EQ.

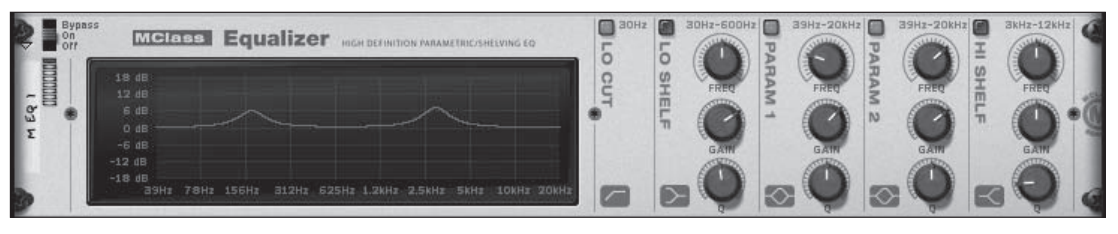

#### Figure 1.24

© Propellerhead Software AB.

The EQ section is broken up into the following sections:

▷ Filters: As shown in Figure 1.25, this contains one low pass filter (LPF) and one high pass filter (HPF). Use the high pass filter to instantly kill low frequencies in one fell swoop. Use the low pass filter to kill all high frequencies in one fell swoop. Yes, it looks as though this is a mistake on my part, but that's how filters work. Low pass kills high frequencies, allowing only the "lows" to pass; high pass kills all low frequencies, allowing only the "highs" to pass.

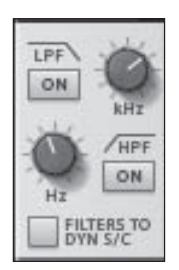

**Figure 1.25** © Propellerhead Software AB.

▷ HF (High Frequency), HMF (High Mid Frequency), LMF (Low Mid Frequency), LF (Low Frequency): Each subsection of the mixer, in this case, centers on certain areas within a frequency (see Figure 1.26). Use the HF, for example, to kill all the upper frequencies on a kick drum, while using the LF to boost the lower range of a kick drum to give it more bass.

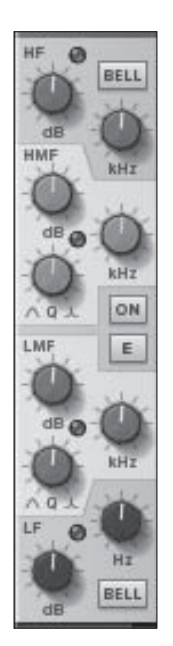

Figure 1.26 © Propellerhead Software AB.

## **Inserts Section**

The Inserts section enables you to control, from the Mix screen, effects that you've assigned specifically to individual tracks (see Figure 1.27).

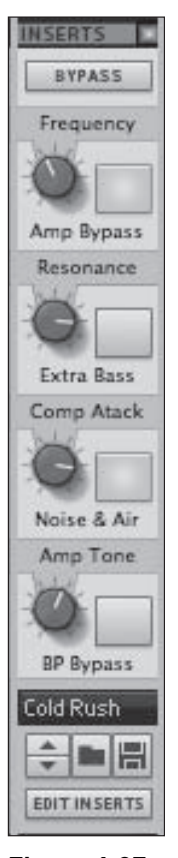

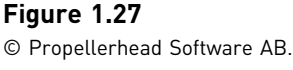

For example, suppose you create an RV7000 Reverb unit, a Line 6 unit, and a Master Class Compressor for your guitar track. After customizing all these effects devices, you decide that you'd like to have the ability to control specific knobs or buttons directly from the Mix screen as opposed to having to switch back and forth from the Rack screen to the Mix screen. Because the Inserts section is technically a Combinator, you can assign specific knobs or buttons from the effects directly to the Inserts section knobs and buttons. These assignments take place within the Rack screen's representation of the mixer (described in the section "The Reason Rack [F6]" later in this chapter). Before moving on, though, I'd like to point out the four buttons at the bottom of the Inserts section. The Browse patch button enables you to open the Reason browser and search for your own or premade FX settings created by Propellerhead Software.

To access premade insert FX, follow these steps:

1. Click the Browse Insert FX Patch button in the Inserts section of the Mix screen (see Figure 1.28).

| BP Bypass       | Button 4     |          |
|-----------------|--------------|----------|
| Cold Rush       |              |          |
| EDIT IN SEI Bro | wse Insert F | X Patch  |
| SEND            | SEND         | FX RETUR |

Figure 1.28 © Propellerhead Software AB.

2. Select Reason Factory Sound Bank on the left side of the browser (see Figure 1.29).

| Locations and Favorites   | Name                     | Modified             |
|---------------------------|--------------------------|----------------------|
| Dockton                   | Name -                   | Modified             |
|                           | ALL Effect Patches       | Aug 16, 2011 4:52 PM |
| 曾 gwcniias                | ALL Instrument Patches   | Aug 16, 2011 4:52 PM |
| Documents                 | Alligator Patches        | Aug 16, 2011 4:52 PM |
| Reason Folder             | Combinator Patches       | Aug 16, 2011 4:52 PM |
| 🕒 Recent Patches          | Dr Octo Rex Patches      | Aug 16, 2011 4:52 PM |
| Reason Factory Sound Bank | Dr Rex Drum Loops        | Aug 16, 2011 4:52 PM |
| Orkester Sound Bank       | Dr Rex Instrument Loops  | Aug 16, 2011 4:52 PM |
| 🖌 New Favorites List      | Dr Rex Percussion Loops  | Aug 16, 2011 4:52 PM |
| ^                         | Kong Patches             | Aug 16, 2011 4:52 PM |
|                           | Line 6 Bass Amp Tones    | Aug 16, 2011 4:52 PM |
|                           | Line 6 Guitar Amp Tones  | Aug 16, 2011 4:52 PM |
|                           | Malstrom Patches         | Aug 16, 2011 4:52 PM |
|                           | MClass Mastering Patches | Aug 16, 2011 4:52 PM |
|                           | Music Loops              | Aug 16, 2011 4:52 PM |
|                           | NN-XT Sampler Patches    | Aug 16, 2011 4:52 PM |
|                           | NN19 Sampler Patches     | Aug 16, 2011 4:52 PM |
|                           | Other Samples            | Aug 16, 2011 4:52 PM |
| A                         | Pulveriser Patches       | Aug 16, 2011 4:52 PM |
| <b>T</b>                  | Redrum Drum Kits         | Aug 16, 2011 4:52 PM |

#### Figure 1.29

© Propellerhead Software AB.

3. Double-click All Effect Patches to enter this directory (see Figure 1.30).

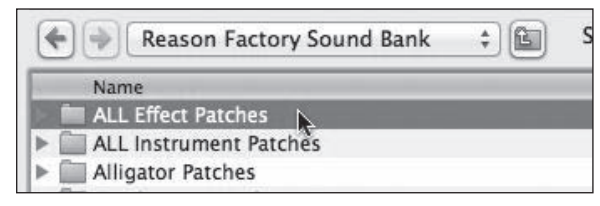

#### Figure 1.30

© Propellerhead Software AB.

4. Within the All Effect Patches directory, you'll notice folders that describe several specific production tasks (see Figure 1.31). Open the folder that would best suit your purposes and select one of the patches inside by double-clicking.

## **Master Section**

There is also an Inserts section for the entire mix. It is known as the Master Inserts section (see Figure 1.32). It is located in the Master section of the Mix screen, on the far right side of the Mix screen. The Master section not only controls your overall mix output using the Master Fader (refer to "Fader Section," earlier in this chapter), but also controls the sound of the entire mix.

For example, using the Master Inserts section, you could assign a small chorus over the whole mix to give the mix a little extra thickness. Or you could simply use one of the premade patches from the Reason Factory Sound Bank to give your mix a whole new spin! The Master Section also has its own Dynamics section. Therein lies the Master Compressor, which you can use to tighten up your entire mix (see Figure 1.33).

And, finally there is the FX Send section, described in more detail in the next section.

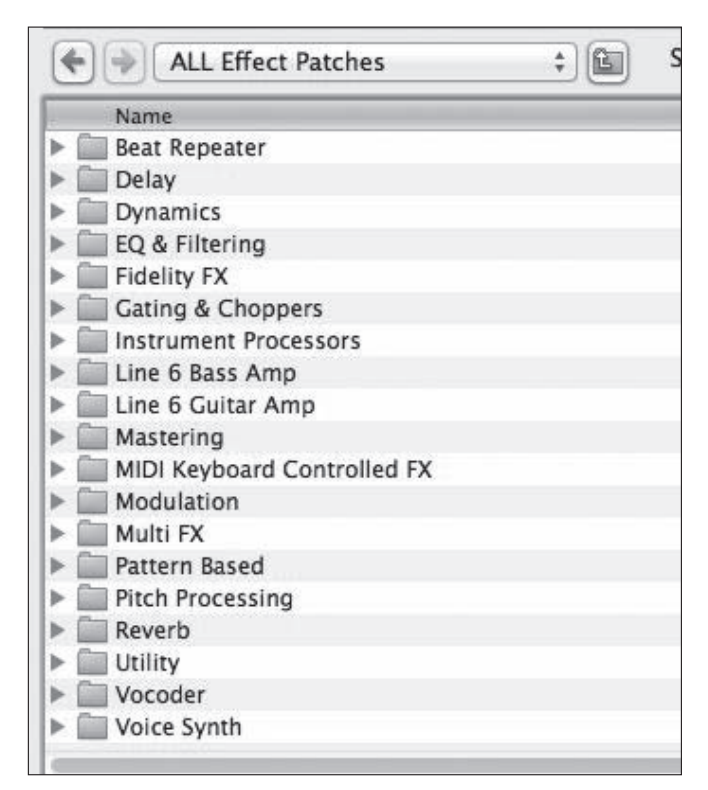

#### Figure 1.31

© Propellerhead Software AB.

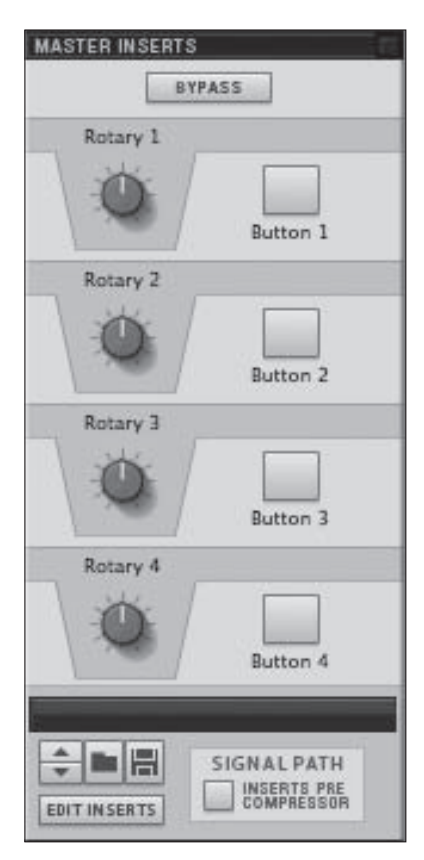

**Figure 1.32** © Propellerhead Software AB.

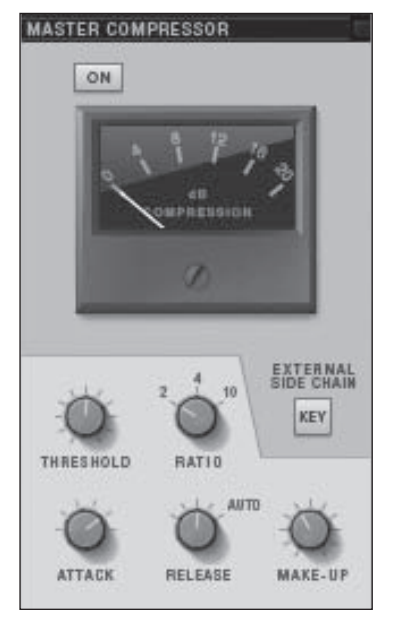

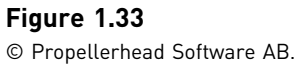

# Send and Return Section

Sometimes you will want or need a few effects that can each be distributed to a variety of different tracks but stem from one source. The Send and Return section of the Reason Mix screen enables you to do just that (see Figure 1.34).

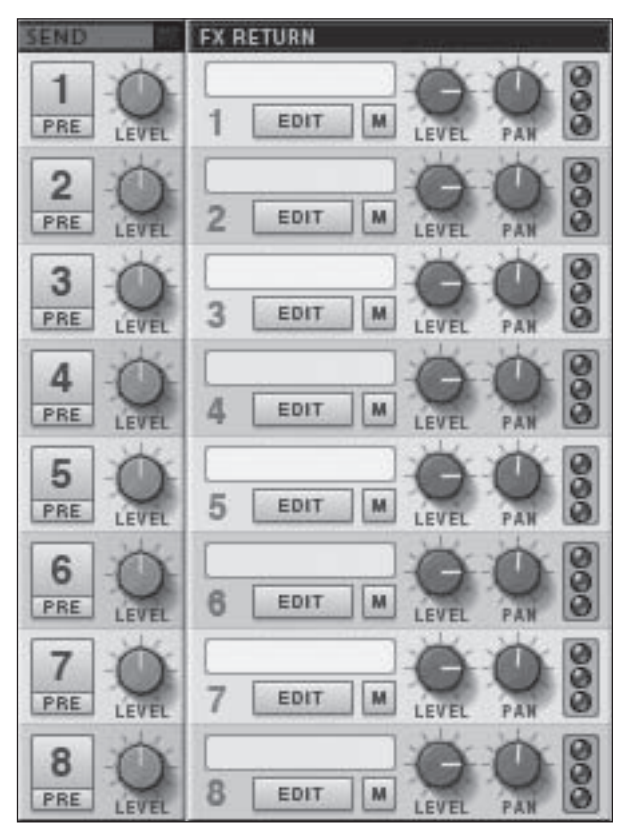

Figure 1.34 © Propellerhead Software AB.

As you can see, you get up to eight sends and returns within your project (see Figure 1.35). Once you've created a send effect, you can determine how much, if any, of the effect will be heard on the other tracks or channels by using the Send knobs.

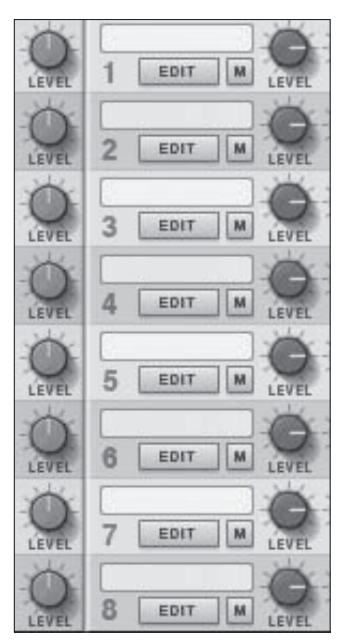

Figure 1.35 © Propellerhead Software AB.

Here's how you do it:

1. Right-click on the Return section of the Mix screen and select Create Send FX (see Figure 1.36).

| SIGNAL PATH                                                                                                    | Button 1<br>Resary 2                 |
|----------------------------------------------------------------------------------------------------|--------------------------------------|
| FX RETURN                                                                                                    | Rotary 3                             |
| Cut Channels and Tracl<br>Copy Channels and Tra<br>Paste Channels and Tra<br>Delete Channels and Tr<br>Duplicate Channels and         | cs<br>cks<br>cks<br>acks<br>I Tracks |
| Select All in Device Gro<br>Sort Selected Device Gr                                                                                   | up<br>oups                           |
| Create Send FX                                                                                                    | ►                                    |
| Create Audio Track                                                                                                    |                                      |
| Creative FX                                                                                                    | -                                    |
|                                                                                                    | •                                    |
| Studio FX                                                                                                    | *                                    |
| Studio FX<br>Utilities                                                                                                    | * * *                                |
| Studio FX<br>Utilities<br>Copy Insert FX                                                                                              | * * *                                |
| Studio FX<br>Utilities<br>Copy Insert FX<br>Paste Insert FX                                                                           | * * *                                |
| Studio FX<br>Utilities<br>Copy Insert FX<br>Paste Insert FX<br>Browse Insert FX Patche                                                | ×                                    |
| Studio FX<br>Utilities<br>Copy Insert FX<br>Paste Insert FX<br>Browse Insert FX Patche<br>Clear Insert FX                             | s                                    |
| Studio FX<br>Utilities<br>Copy Insert FX<br>Paste Insert FX<br>Browse Insert FX Patche<br>Clear Insert FX<br>Reset All Master Section | es                                   |

Figure 1.36

© Propellerhead Software AB.

2. In this example, in the Studio FX submenu, choose RV7000 (see Figure 1.37).

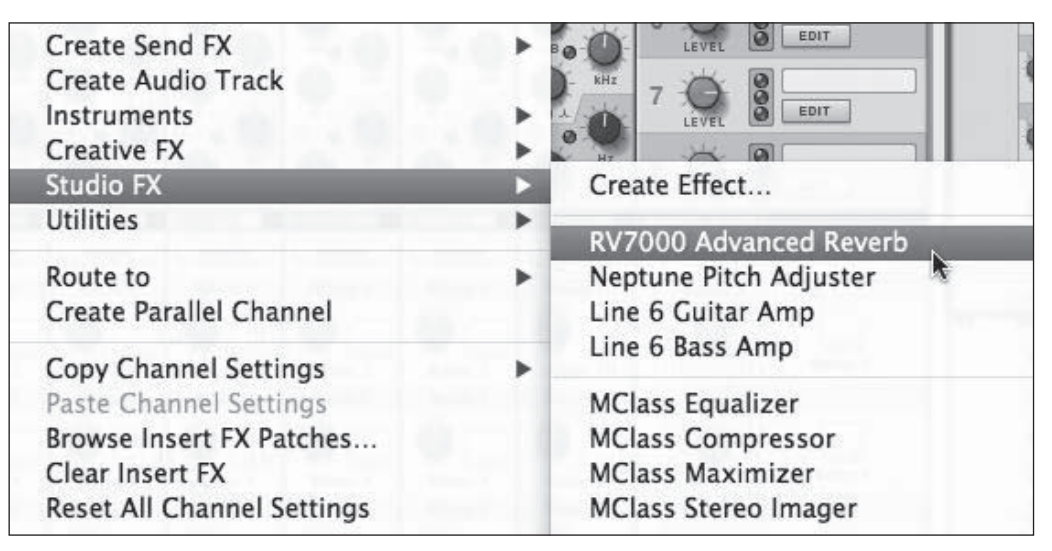

#### Figure 1.37

© Propellerhead Software AB.

3. On the tracks on which you want to also have the RV7000 reverb, click the numbered buttons (in this case, 1) and turn up the Send knob that corresponds with the Return (see Figure 1.38). For example, the RV7000 is in Return 1, so you can turn up the Send 1 knob on the track that you want to have reverb.

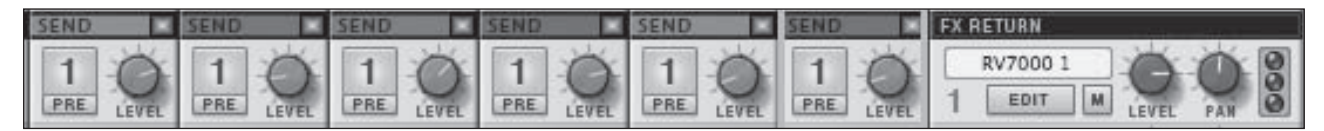

#### Figure 1.38

© Propellerhead Software AB.

The advantages of doing it this way are as follows:

- ▷ You can adjust one effect and affect several instruments at once as opposed to having to adjust each individual instrument when you decide you don't like something.
- $\triangleright$  You can create an atmosphere through effects that will draw your listener in further.

There are actually more uses for sends and returns, but I'll leave those for you to discover on your own.

# Creating Audio Tracks/Adding Channels to the Mix Screen

Before going on, I'd like to show you that you can create additional channels in the Mix screen that will also show up as gear within your Reason Rack screen (covered next), as well as tracks within the Reason Sequencer (covered in the next chapter).

To begin, let's start by creating an audio track because, historically, it's the most common form of track to a mixer.

- 1. Open the Create menu.
- 2. Select Create Audio Track (see Figure 1.39), or press and hold Ctrl+T (Windows) or Command+T (Mac).

Instantly, an additional channel will appear in your Mix screen (see Figure 1.40).

If you press the F6 button on your keyboard, you'll notice a new track has appeared within the Rack screen, labeled as an audio track (see Figure 1.41).

On this audio track device, you can choose your recording input (from the Audio Input menu), mute, and solo, as explained earlier in this chapter, directly from the Mix screen.

| Create   | Options   | Win | dow |
|----------|-----------|-----|-----|
| Create   | Audio Tra | ack | ЖΤ  |
| Create   | Instrume  | nt  | жı  |
| Create   | Effect    |     | ₩F  |
| Instru   | •         |     |     |
| Creati   | •         |     |     |
| Studio   | •         |     |     |
| Utilitie | s         |     | •   |

#### Figure 1.39

© Propellerhead Software AB.

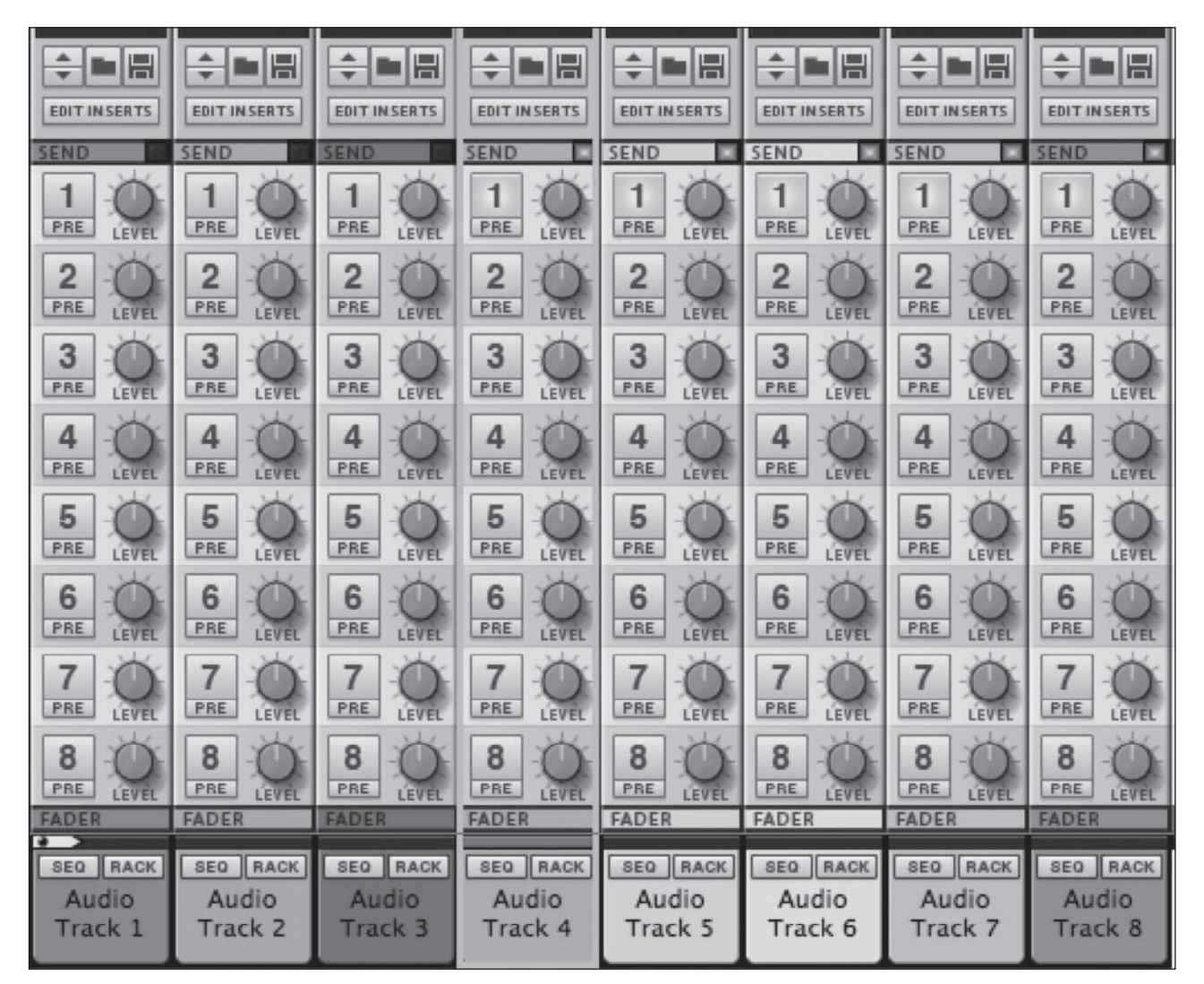

#### Figure 1.40

© Propellerhead Software AB.

Also, there are navigation buttons, such as Sequencer (labeled "Seq") and Mixer (labeled "Mix") buttons that take you to the labeled screens. There's even a button to take you to the Spectrum EQ! You can also choose the audio track output from the Audio Output drop-down menu, as well as control the volume and panning of your audio track, all from Audio Track device.

Now that we're here in the Rack screen, let's talk about it a bit.

| ⊳ | Audio Track 1 | MUTE SOLO |                    |   | SEO MIX | AUDIO<br>TRACK |
|---|---------------|-----------|--------------------|---|---------|----------------|
| ₽ | Audio Track 2 | MUTE SOLO | 111.1.1            | ÷ | SEQ MIX | AUDIO<br>TRACK |
| ⊳ | Audio Track 3 | MUTE SOLO | 10.1.1             |   | SEQ MIX | AUDIO<br>TRACK |
| ⊳ | Audio Track 4 | MUTE SOLO | 111.1 1            |   | SEO MIX | AUDIO<br>TRACK |
| ٥ | Audio Track 5 | MUTE      | 111.1.3            |   | SEO MIX | AUDIO<br>TRACK |
| ₽ | Audio Track 6 | MUTE SOLO | 111.1 1            |   | SEQ MIX | AUDIO<br>TRACK |
| ⊳ | Audio Track 7 | MUTE SOLO | 111-1 I<br>111-1 I |   | SEQ MIX | AUDIO<br>TRACK |
| ₽ | Audio Track 8 | MUTE SOLO | 111.1.1            |   |         | AUDIO<br>TRACK |

#### Figure 1.41

© Propellerhead Software AB.

# The Reason Rack Screen (F6)

We've established now that Reason's Mix screen is your main area for mixing your song. This entails adjusting levels and EQs, adding FX, and so on. Now, let's talk about the screen that actually holds all the virtual devices that make up your virtual studio minus the mixer (see Figure 1.42).

| ▽        | HARDWARE            | Built-in.in Outr<br>ACTIVE AUDIO DRIV | er AUC                                                | HO I/O MORE                  | AUDIO BIG ME | TER ADVANCED MIDI                                                            | INPUT FOCUS PLAY FO                                               | ICUS<br>IC IN  |
|----------|---------------------|---------------------------------------|-------------------------------------------------------|------------------------------|--------------|------------------------------------------------------------------------------|-------------------------------------------------------------------|----------------|
|          |                     |                                       |                                                       |                              |              | AUDIO OUTPUT<br>15 16 1 2 3 4 5 6<br>1 7 1 7 1 7 1 7 1 7 1 7 1 7 1 7 1 7 1 7 |                                                                   | 10             |
| ▽        | MASTER S            | SECTION                               |                                                       |                              |              | DIM<br>-Z068<br>-68 PEAK<br>R REC SO                                         | -20 -10 0 4 8 10 12<br>-32 -22 -12 -11 -5 -2 0<br>URCE MODE RESET |                |
|          | SHOW PROGRAM        | IMER BYPASS<br>INSERTFX               |                                                       |                              |              |                                                                              |                                                                   | II             |
| \$<br>\$ | Bypass<br>On<br>Orf | RV7000)<br>nit Patch                  |                                                       | • EQ Enable<br>• Gate Enable | Decay        | HF Damp HI EQ                                                                | Dry - Wet                                                         |                |
| Þ        | Audio Track         |                                       | <u></u>                                               |                              |              |                                                                              |                                                                   | AUDIO<br>TRACK |
| Þ        | Audio Track         | 2 MUTE SOLO                           | <u></u>                                               | ÷••••                        |              |                                                                              |                                                                   | AUDIO<br>TRACK |
| ₽        | Audio Track         | 3 MUTE SOLO                           | $\begin{array}{c ccccccccccccccccccccccccccccccccccc$ |                              |              |                                                                              |                                                                   | AUDIO<br>TRACK |
| Þ        | Audio Track         | 4 MUTE SOLO                           |                                                       |                              |              |                                                                              |                                                                   | AUDIO<br>TRACK |
| ₽        | Audio Track         | 5 MUTE SOLO                           |                                                       |                              |              |                                                                              |                                                                   | AUDIO<br>TRACK |
| Þ        | Audio Track         | 6 MUTE SOLO                           |                                                       |                              |              |                                                                              |                                                                   | AUDIO<br>TRACK |
| Þ        | Audio Track         | 7 MUTE SOLO                           | $\frac{111}{111} \frac{1}{1} \frac{1}{1} \frac{1}{1}$ |                              |              |                                                                              |                                                                   | AUDIO<br>TRACK |
| Þ        | Audio Track         | 8 MUTE SOLO                           |                                                       | -                            | . O. si      |                                                                              |                                                                   | AUDIO          |

#### Figure 1.42

© Propellerhead Software AB.

The Reason Rack screen—the most iconic portion of Reason, period—stores your virtual instruments, audio track devices, effects, line mixers, and more, but also takes it a step beyond this. These devices aren't just visually represented here; they actually work! From within the mixer, you can modify settings on the devices. And by pressing the Tab button, you can even adjust the signal flow to and from the devices to the mixer, and so on. Press the Tab button now!

See all the dangling wires in Figure 1.43? These aren't just for show! You can actually pull the wires and drag them to other inputs, outputs, or control voltage (CV) ports. If you aren't comfortable with this yet, don't worry; Reason doesn't require you to do anything with the wires. Remember, you have a virtual engineer that will take care of all that for you if you want.

![](_page_37_Figure_3.jpeg)

#### Figure 1.43

© Propellerhead Software AB.

Let's take a moment to go over the anatomy of the Reason Rack screen in its most simple form, meaning before there are several devices attached (see Figure 1.44). To begin, let's start with the hardware interface. You will always see this device in every Reason Rack screen, period. This is the virtual equivalent of the audio hardware you may physically have at your disposal, such as your audio interface or MIDI controller.

**NOTE:** Reason, like many DAWs, is compatible with ReWire, which is a protocol that allows two audio applications to work together. The ReWire protocol not only allows perfect synchronization between applications, but also enables you to send virtual audio cables between two applications to allow greater mixing potential. The audio inputs and outputs section of the hardware interface is your direct conduit to other applications. For more information on ReWire, see *Using ReWire: Skill Pack* by G.W. Childs (Course Technology PTR).

Audio Inputs and Outputs

|            | HARDWARE Built-inin Output AUDIO 1/0                                                                                                    | MORE AUDIO BIQ METER ADVANCED MIDI                                                                                                    |
|------------|----------------------------------------------------------------------------------------------------|----------------------------------------------------------------------------------------------------|
|            | AUDIO INPUT<br>AUDIO INPUT<br>MONITOR<br>AUDIO INPUT<br>L I 1 2 3 4 5 6<br>LEVEL LEVEL                                                    | AUDIO OUTPUT<br>7 8 9 10 11 12 13 14 15 16<br>1 2 3 4 5 6 7 8 9 10 11 12 13 14 15 16                                                               |
|            | AUDIO INPUT<br>17 16 19 20 21 22 23 24 25 26 27 28 29 30 31 32<br>10 10 10 10 10 10 10 10 10 10 10 10 10 1                                | AUGIO INPUT<br>49 40 41 42 43 44 45 46 47 48 49 50 51 52 53 54 55 56 57 58 59 60 61 62 63 64<br>0 0 0 0 0 0 0 0 0 0 0 0 0 0 0 0 0 0 0              |
|            | AUDIO OUTPUT<br>17 18 19 20 21 22 23 24 25 26 27 28 29 30 31 32<br>0 0 0 0 0 0 0 0 0 0 0 0 0 0 0 0 0 0 0                                  | AUDIO OUTPUT<br>49 40 41 42 43 44 45 46 47 48 49 50 51 52 53 34 55 55 57 58 59 50 61 62 63 64<br>0 0 0 0 0 0 0 0 0 0 0 0 0 0 0 0 0 0 0             |
|            | BIO METER<br>VU<br>PPM FIVE SED<br>PEAK INFINITE<br>MODE PEAK HOLD VU OFFSET<br>CHANNEL                                                   | 68 -58 -48 -38 -28 -20 -16 -12 -8 -4 0 4 6 9 10 12 VU<br>L<br>R CLIP<br>80 -70 -60 -50 -40 -32 -28 -24 -20 -15 -12 -8 -6 -4 -2 0 PEAK <b>RESET</b> |
|            | ADVANCED MIDI DEVICE BUS SELECT A B C<br>CHANNEL 1 CHANNEL 2 C CHANNEL 3 C CHANNEL 4<br>C CHANNEL 8 C CHANNEL 18 C CHANNEL 11 C CHANNEL 1 | D No MIDI Input                                                                                                    |
| ~          | MASTER SECTION                                                                                                    | DIM<br>-2008<br>R 68 FEAK -32 -22 -12 -8 -4 -2 0<br>R 60 SOURCE MODE RESET                                                                         |
|            | SHOW PROGRAMMER BYPASS<br>SHOW INSERT FX INSERT FX                                                                                        |                                                                                                    |
| Advanced N |                                                                                                    | ion Big Meter                                                                                                    |

#### Figure 1.44

© Propellerhead Software AB.

The hardware interface consists of the following:

- ▷ Audio Inputs and Outputs: You use these audio inputs and outputs to enable the physical audio inputs and outputs on your audio interface. You also use them for rewiring to other audio applications. (See the preceding note on ReWire.)
- ▷ **Big Meter:** This device enables you to view the signal of either your main mix or another selected input or output. Additionally, it gives you options for how you'd like to view each signal.
- ▷ Advanced MIDI Device: This is essentially a virtual MIDI interface. You use this device to connect multiple MIDI devices into one Reason Rack or to enable another computer sending MIDI to control Reason.
- ▷ **The Master Section:** This interfaces with the Mix screen, covered earlier. Here, you connect your Master Section inserts within the Rack screen. This is also the place where your send and return FX are connected. Consider this the mixer's avatar within the Rack screen.

**NOTE:** When the Master Section is completely open, it looks and behaves very much like a Combinator (see Figure 1.45). Like the Combinator, it has assignable knobs and buttons that can be routed to specific functions. These functions are intended for the insert effects knobs, which are also present within the Mix screen.

![](_page_39_Picture_1.jpeg)

#### Figure 1.45

© Propellerhead Software AB.

# Moving On

We've covered two of the major screens within Reason. In the next chapter, we'll get into the Reason screen that enables you to actually record and arrange your song: the Sequencer!